# ユーザーズマニュアル

## 無線ネットワークシステム

発行日 2016年3月30日

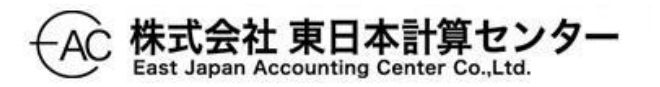

### 目次

| 1 | はし   | こめに1             |
|---|------|------------------|
|   | 1.1  | 前提知識1            |
|   | 1.2  | システム概要1          |
|   | 1.3  | 動作環境3            |
|   | 1.3. | 1 近隣ノード報告 RTC3   |
|   | 1.3. | 2 近隣ノードビューア RTC3 |
| 2 | イン   | /ストール5           |
|   | 2.1  | RTC の入手方法        |
|   | 2.2  | 近隣ノード報告 RTC5     |
|   | 2.3  | 近隣ノードビューア RTC6   |
| 3 | 基本   | <設定7             |
|   | 3.1  | 近隣ノード報告 RTC7     |
|   | 3.2  | 近隣ノードビューア RTC7   |
|   | 3.3  | RTC 同士を接続する7     |
| 4 | 近陵   | 犇ノードビューアの操作10    |
| 5 | 出ナ   | 」されるメッセージ12      |
|   | 5.1  | 近隣ノード報告 RTC12    |
|   | 5.2  | 近隣ノードビューア RTC12  |
| 6 | ロク   | ブファイル13          |
|   | 6.1  | 近隣ノード報告 RTC13    |
|   | 6.2  | 近隣ノードビューア RTC13  |

#### 1 はじめに

#### 1.1 前提知識

国立研究開発法人産業技術総合研究所(以下、産総研)が開発・配布している RT ミドル ウェア、"OpenRTM-aist" に関する基礎知識が必要です。

このユーザーズマニュアルは、下記の知識がある前提で記述されています。

- 1 OSの基本設定ができる
- 2 OpenRTM-aist Python のインストールと基本設定ができる
- 3 omniORB の基本設定ができる
- 4 RTC 同士のポートを接続して動作させることができる

1.2 システム概要

Wi-Fiネットワークを利用し、ロボットを遠隔操作するシステムについて説明します。

空間にはいろいろな無線アクセスポイント(以下、無線 AP)の電波が飛び交っており、ロ ボットの遠隔操作にも影響を及ぼす可能性があります。

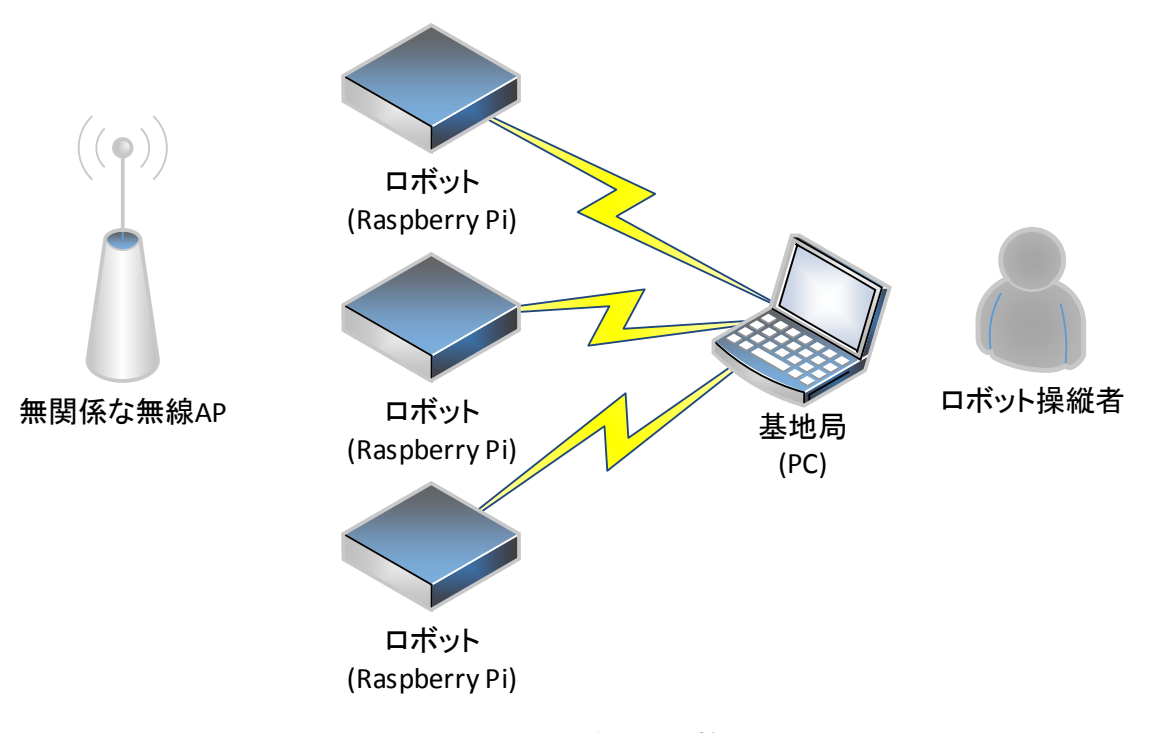

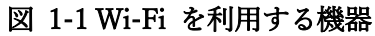

近隣ノード報告 RTC はノード情報を取得する"iwlist"コマンドを一定周期で実行し、近隣の無線 AP をスキャンして結果を基地局へ報告します(図 1-2 RTC の動作)。

近隣ノードビューア RTC は、近隣ノード報告 RTC から受信した報告内容を表示します。 ビューアには下記の情報が表示されます(図 1-3 近隣ノードビューア)。

- 近隣ノードの MAC アドレス
- チャネル
- 受信感度
- サービス識別子(以下、ESSID)

また、報告が途絶えたロボットの名前を赤色で表示します。

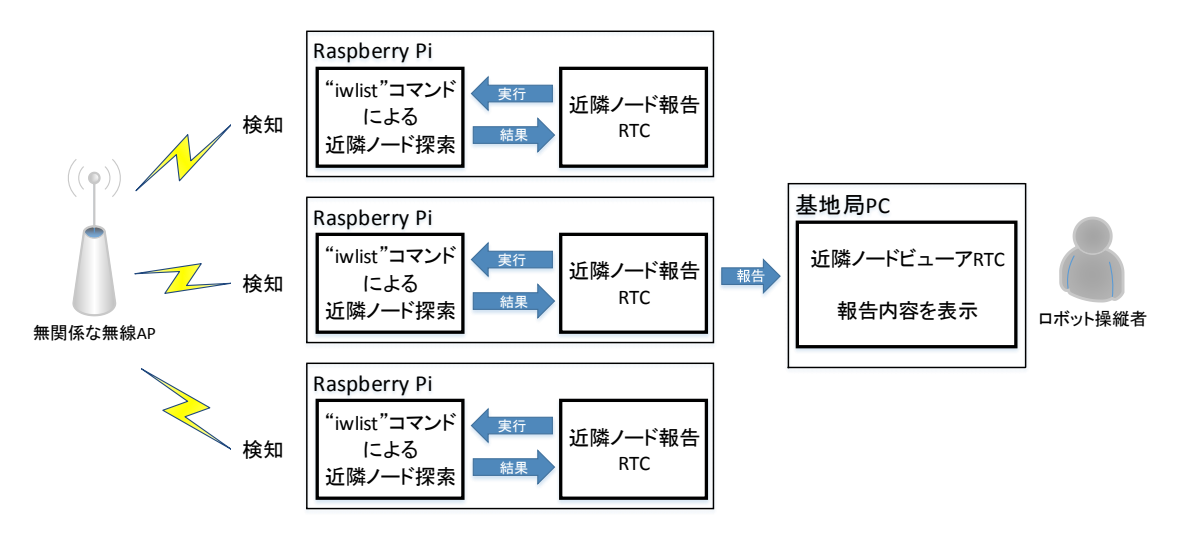

#### 図 1-2 RTC の動作

| 76 |              |   | WiFi N      | leighbor Node Viewe | er           | - 0                    | ×      |
|----|--------------|---|-------------|---------------------|--------------|------------------------|--------|
|    | ObserverNode | ^ | Mac Address | Channel             | Signal Level | Essid                  | ^      |
|    | pi04         |   | 1C:B1:7F:   | 4                   | -67          | aterm                  |        |
|    | pi05         |   | EA:BE:BD:   | 7                   | -31          |                        |        |
|    |              |   | 1E:B1:7F:   | 4                   | -67          | aterm-                 |        |
|    |              |   | 74:03:BD:   | 11                  | -37          | Buffalo                |        |
|    |              | ~ | D0:AE:EC:   | 9                   | -75          | VAIO-                  |        |
|    |              |   |             |                     | up           | dated on 2016/03/13 03 | :20:13 |

図 1-3 近隣ノードビューア

表 1-1 RTC の役割と RTC 名

| 役割        | RTC 名                    |
|-----------|--------------------------|
| 近隣ノード報告   | WiFiNeighborNodeObserver |
| 近隣ノードビューア | WiFiNeighborNodeViewer   |

#### 1.3 動作環境

1.3.1 近隣ノード報告 RTC

| 項目             | 必要条件                           | 動作確認済み環境                |  |
|----------------|--------------------------------|-------------------------|--|
| 対応 〇8          | Linux                          | Raspbian Wheezy 06-2015 |  |
|                | Linux                          | Ubuntu 14.04LTS         |  |
| CPU            | デュアルコア以上                       | Deemberger Di 2 Medel D |  |
| メモリ            | 512MB 以上                       | Raspberry P1 2 Model B  |  |
| <b>油</b> 田訂倍壮罢 | OS インストール済みのドライブに              | SDUC Card 1/CP          |  |
| 佃助記息表直         | 1MByte 以上の空き容量が必要 <sup>1</sup> | SDHC Cald 10GB          |  |
| Wi-Fi デバイス     | Linux で動作する Wi-Fi デバイス         | Buffalo WLI-UC-GNM2     |  |

表 1-2 ハードウェア必須動作環境

当 RTC を動作させるための前提条件

(ア)OSの基本設定が完了していること

(イ) "OpenRTM-aist Python 1.1.0"がインストールされており正常に動作すること

(ウ) "iwlist" コマンドがインストールされていること

(エ) "iwlist" コマンドにパスが通っていること

OpenRTM-aist Python 1.1.0 のインストール方法は、OpenRTM-aist 公式 Web サイト を参照してください。<sup>2</sup>

"iwlist" コマンドがインストールされていない場合、"wireless-tools" パッケージをイン ストールしてください。"wireless-tools" パッケージのインストール方法は、Linux のドキ ュメント等を参照してください。

1.3.2 近隣ノードビューア RTC

当 RTC は Linux と Windows の両方で動作します。それぞれの必須動作環境を、表 1-3 と表 1-4 に記載します。

| 項目    | 必要条件  | 動作確認済み環境        |  |
|-------|-------|-----------------|--|
| 対応 OS | Linux | Ubuntu 14.04LTS |  |

表 1-3 ハードウェア必須動作環境 (Linux)

1 ログを出力する場合は更に空き領域が必要です

<sup>2</sup> http://www.openrtm.org/openrtm/ja/node/798

| CDU        | ディアルコアルト                       | Core i7 4710MQ      |
|------------|--------------------------------|---------------------|
| CFU        |                                | 2.5GHz / 4 コア HT    |
| メモリ        | 512MB 以上                       | 3GB                 |
| 油田訂倍壮罡     | OS インストール済みのドライブに              |                     |
| 冊功記息表直     | 1MByte 以上の空き容量が必要 <sup>3</sup> | ПДД 3GB             |
| Wi-Fi デバイス | Linux で動作する Wi-Fi デバイス         | Buffalo WLI-UC-GNM2 |
| ディフプレイ     | 解像度 800x600 以上                 | 1024 x 768          |
| 712701     | 16bit カラー推奨                    | 32bit カラー           |
| その他        | Tk, ttk が動作する GUI 環境           | Python2.7           |

表 1-4 ハードウェア必須動作環境 (Windows)

| 項目         | 必要条件                           | 動作確認済み環境            |
|------------|--------------------------------|---------------------|
| 対応 OS      | Windows 8.1                    | Windows 8.1 Pro     |
| CDU        | デュアルコアリト                       | Core i7 4710MQ      |
| CIU        |                                | 2.5GHz / 4 コア HT    |
| メモリ        | 2GB 以上                         | 12GB                |
| 油田扫磨壮墨     | OS インストール済みのドライブに              | חתח 1 אדם           |
| 冊功記愿表直     | 1MByte 以上の空き容量が必要 <sup>4</sup> |                     |
| Wi-Fi デバイス | Windows で動作する Wi-Fi デバイス       | Buffalo WLI-UC-GNM2 |
| ディフプレイ     | 解像度 800x600 以上                 | 1024 x 768          |
| 1 1 1 1 1  | 16bit カラー推奨                    | 32bit カラー           |
| その他        | Tk,ttk が動作する GUI 環境            | Python2.7           |

<sup>&</sup>lt;sup>3</sup> ログを出力する場合は更に空き領域が必要です

<sup>4</sup> ログを出力する場合は更に空き領域が必要です

#### 2 インストール

#### 2.1 RTC の入手方法

下記の Web サイトから RTC をダウンロードしてください。

#### RTC-Library-FUKUSHIMA

WiFiNeighborNodeObserver (近隣ノード報告 RTC) http://rtc-fukushima.jp/component/1079/

WiFiNeighborNodeViewer (近隣ノードビューア RTC) http://rtc-fukushima.jp/component/1077/

2.2 近隣ノード報告 RTC

ダウンロードした ZIP ファイルを任意の場所に展開してください。 展開されたファイルのうち、動作に必要なファイルは下記のとおりです(図 2-1)。

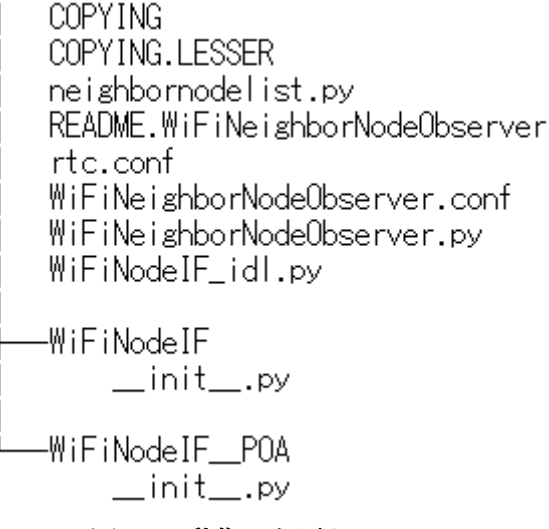

#### 図 2-1 動作に必要なファイル

"\*.py"ファイルに実行権限が与えられていることを確認してください。

当 RTC は "iwlist" コマンド 実行時に "sudo" コマンドを使用しています。 sudo の設 定によってはパスワードを要求される場合があります。"sudo" コマンドの設定方法は、OS のマニュアル等を参照してください<sup>5</sup>。

<sup>&</sup>lt;sup>5</sup> "visudo"や "sudoers"のマニュアルを参照してください。

2.3 近隣ノードビューア RTC

ダウンロードした"Source.zip"ファイルを任意の場所に展開してください。 展開されたファイルのうち、動作に必要なファイルは下記のとおりです(図 2-2)。

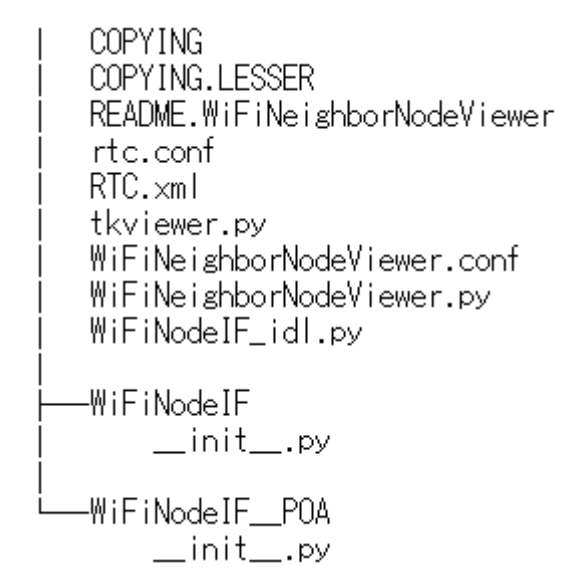

図 2-2 動作に必要なファイル

"\*.py"ファイルに実行権限が与えられていることを確認してください。

#### 3 基本設定

3.1 近隣ノード報告 RTC

RTC 起動時に下記のファイルが読み込まれ、RTC の振る舞いが決定します。

1. "WiFiNeighborNodeObserver.conf"

本マニュアルでは、"WiFiNeighborNodeObserver RTC"独自の設定項目について説明します。

| 設定項目                 | 意味                                        |
|----------------------|-------------------------------------------|
| conf.default.node_id | 自ノードの名前。ビューアの報告ノード一覧に表示される。               |
|                      | 記述例) conf.default.node_id: raspberrypi_01 |
|                      |                                           |
|                      | ※ノード毎にユニークな ID を付与してください。同じ ID            |
|                      | を付与したノードが複数ある場合、それらは同一ノードとみ               |
|                      | なされ近隣ノードビューアでは一つのノードとして扱われ                |
|                      | ます。                                       |

| 表 | 3-1 | "WiFiNeighborNodeObserver.conf" | 独自の設定項目 |
|---|-----|---------------------------------|---------|
|---|-----|---------------------------------|---------|

3.2 近隣ノードビューア RTC

"WiFiNeighborNodeViewer RTC"独自の設定項目はありません。

3.3 RTC 同士を接続する

ロボットで "WiFiNeighborNodeObserver.py" を実行します。

基地局で "WiFiNeighborNodeViewer.py" を実行します。

"RT System Editor"を使用して、RTC 同士を接続してください(図 3-1)。<sup>6</sup>

"WiFiNeighborNodeObserver"の データ Out ポート "WiFiNeighborNodeListOut" と、 "WiFiNeighborNodeViewer"の データ In ポート"WiFiNeighborNodeListIn"を接続 します(表 3-2)。"WiFiNeighborNodeListIn" には、複数の "WiFiNeighborNodeListOut" を接続することができます。

ポートを接続する際には、"Subscription Type" を "new" にしてください(図 3-2)。

<sup>&</sup>lt;sup>6</sup> "RTShell"を使用する方法もあります。詳細は OpenRTM-aist 公式 Web サイトを参照し てください。http://www.openrtm.org/openrtm/ja/node/869

| 表 | 3-2 | 各 | RTC | のデー | ・タ | ポー | ト名 |
|---|-----|---|-----|-----|----|----|----|
|---|-----|---|-----|-----|----|----|----|

| RTC 名                    | データポート名                 |  |
|--------------------------|-------------------------|--|
| WiFiNeighborNodeObserver | WiFiNeighborNodeListOut |  |
| WiFiNeighborNodeViewer   | WiFiNeighborNodeListIn  |  |

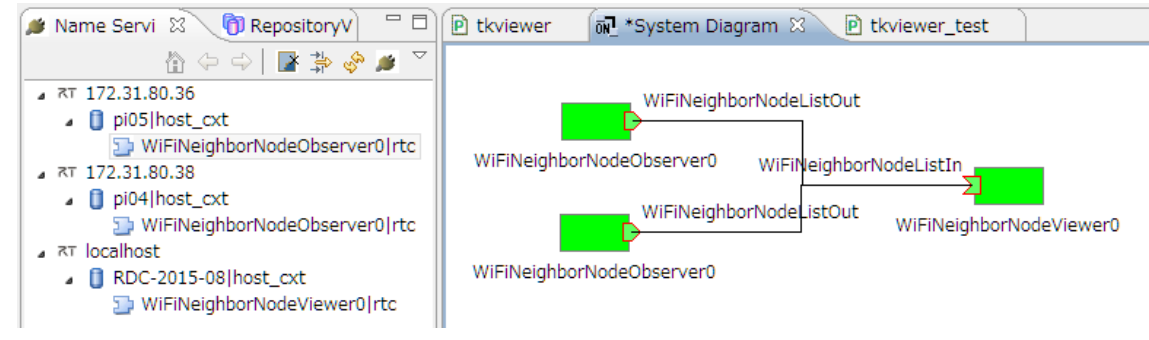

図 3-1 RT System Editor によって RTC を接続した状態

| •                   | Connector Profile                                                                                        |
|---------------------|----------------------------------------------------------------------------------------------------|
|                     |                                                                                                    |
| ConnectorProfileを入  | カしてください。                                                                                                 |
| Name :              | $[WiFiNeighborNodeObserver0.WiFiNeighborNodeListOut\_WiFiNeighborNodeViewer0.WiFiNeighborNodeListIn] \\$ |
| Data Type :         | IDL:WiFiNodeIF/TimedNeighborNodeList:1.0 V                                                               |
| Interface Type :    | corba_cdr v                                                                                              |
| Dataflow Type :     | push v                                                                                                   |
| Subscription Type : | new v                                                                                                    |
| Push Rate(Hz) :     |                                                                                                    |
| Push Policy :       | all 🗸                                                                                                    |
| Skip Count :        |                                                                                                    |
| □.詳細                |                                                                                                    |
| ?                   | OK キャンセル                                                                                                 |

図 3-2 ポート接続時の設定

ポートを接続したら、すべての RTC を "Activate" します。"RT System Editor" を右クリ ックして "All Activate" を選択します(図 3-3)。"Activate" 状態になると、RTC の色が青 から緑に変わります。

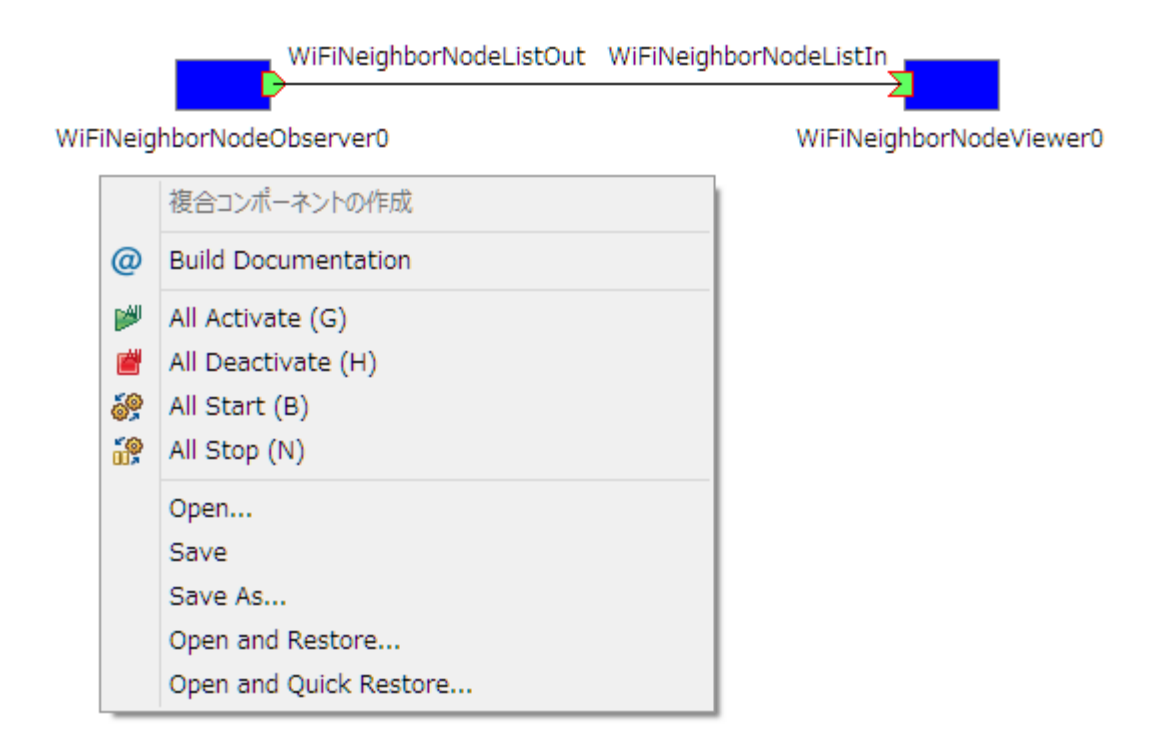

図 3-3 RTC を Activate する

4 近隣ノードビューアの操作

| 74           | WiFi Neighbor Node Viewer |         |              |                                |  |
|--------------|---------------------------|---------|--------------|--------------------------------|--|
| ObserverNode | Mac Address               | Channel | Signal Level | Essid                          |  |
| pi04         | 1C:B1:7F:                 | 4       | -67          | aterm-                         |  |
| pi05         | EA:BE:BD:                 | 7       | -31          |                                |  |
|              | 1E:B1:7F:                 | 4       | -67          | aterm-                         |  |
| (3)          | 74:03:BD:                 | 11      | 2 -37        | Buffalc                        |  |
|              | D0:AE:EC:                 | 9       | -75          | VAIO                           |  |
|              | ×                         |         | 1            | updated on 2016/03/13 03:20:13 |  |

図 4-1 近隣ノードビューア

① 報告ノード一覧

近隣ノードビューアに接続された"近隣ノード報告 RTC"が一覧表示されます。

ノード名をクリックすると水色に変わり、近隣ノードの一覧が表示されます。

図 4-1 の例では、報告ノード "pi04"を選択し、"pi04" が検知した近隣 5 ノードの情報 が②の領域に表示されています。

報告ノード名が赤色で表示されている場合は、何らかの理由で報告が途絶えていること を表しています。

(ア)近隣ノード報告 RTC が停止した

(イ)近隣ノード報告 RTC が動作しているプラットフォーム自体が停止した

(ウ)通信経路が途絶えた

などが考えられます。原因を調査してください。

再度、報告が届くようになると黒色表示に戻ります。

図 4-1 の例では、報告ノード "pi05" からの報告が途絶えていることがわかります。

また、上部のタイトル "ObserverNode" をクリックする度に、報告ノード一覧を昇順/降 順でソートできます。 ② 近隣ノード一覧

図 4-1 の例では、報告ノード "pi04" に近隣の5ノードが検知されています。 各ノードの詳細情報は4列からなり、左から順に下記の情報を表しています。

| タイトル         | 意味                                                                |  |
|--------------|-------------------------------------------------------------------|--|
| MAC Address  | 近隣ノードの MAC アドレス                                                   |  |
| Channel      | 周波数チャンネル (ch)                                                     |  |
|              | 0~999 の範囲で表示されます。                                                 |  |
| Signal Level | 受信感度 (dBm)<br>-999~999 の範囲で表示されます。受信している電波が強いほど受<br>信感度値が大きくなります。 |  |
|              |                                                                   |  |
|              |                                                                   |  |
|              | 受信感度値が"-70"以下になったら通信が途絶する可能性が高ま                                   |  |
|              | りますので注意してください。"-30"あれば十分実用的です。                                    |  |
| ESSID        | サービス識別子                                                           |  |

表 4-1 近隣ノード情報の意味

報告が途絶したノード "pi05" を選択した場合、全ての列に "no data" と赤色で表示されます。

また、上部の各タイトル "Mac Address", "Channel", "Signal Level", "Essid" をクリック する度に、昇順/降順でソートされます。

③ ステータス表示

選択した報告ノードの最終報告日時が表示されます。

図 4-1 の例では、選択した報告ノード "pi04" が最後に近隣ノード情報を報告してきた のが "2016 年 3 月 13 日 3 時 20 分 13 秒" であることがわかります。

報告が途絶したノード "pi05"を選択した場合、赤色で "Communication route to this observer\_node might have been disconnected" と表示されます。

5 出力されるメッセージ

発生した障害の原因を調査するには、下記が出力するメッセージを確認する必要があります。

- OS
- OpenRTM-aist
- omniORB
- RTC

この章では近隣ノード関連 RTC で独自に出力されるメッセージについて紹介します。 その他のメッセージに関してはそれぞれのマニュアル等を参照してください。

5.1 近隣ノード報告 RTC

| No | 状態               | エラーメッセージ                           |  |  |  |  |
|----|------------------|------------------------------------|--|--|--|--|
| 1  | サポートされないプラットフォーム | ERROR: NOT supported platform:     |  |  |  |  |
|    | での実行             |                                    |  |  |  |  |
| 2  | コマンド実行失敗         | ERROR: command execution failure   |  |  |  |  |
| 3  | 無効な Wi-Fi デバイス   | ERROR: Wi-Fi device does not exist |  |  |  |  |
| 4  | スキャン結果解析エラー      | ERROR: parse failure               |  |  |  |  |
| 5  | 範囲外の値            | ERROR: out of range                |  |  |  |  |
| 6  | Abortingへの状態変化検出 | ERROR: detected an Aborting state  |  |  |  |  |

表 5-1 近隣ノード報告 RTC が出力するエラーメッセージ

5.2 近隣ノードビューア RTC

表 5-2 近隣ノード表示 RTC が出力するエラーメッセージ

| No | 状態               | エラーメッセージ                          |
|----|------------------|-----------------------------------|
| 1  | Abortingへの状態変化検出 | ERROR: detected an Aborting state |
| 2  | 報告ノードからの通信が途絶えた  | Communication route to this       |
|    |                  | observer_node might have been     |
|    |                  | disconnected                      |

6 ログファイル

近隣ノード関連 RTC のメッセージは以下のログファイルに出力されています。

6.1 近隣ノード報告 RTC

"WiFiNeighborNodeObserver.py"と同じディレクトリに"rtc<プロセス ID>.log"ファ イルが作成されます。

6.2 近隣ノードビューア RTC

"WiFiNeighborNodeViewer.py"と同じディレクトリに"rtc<プロセス ID>.log"ファイルが作成されます。